## 学内 Wi-Fi の接続方法

学内のWi-Fiは、入学時に発行された SAINS のログイン名と、ご自身で設定された本パスワードを使って利用してください。

サインイン手順 \$ P (1)・画面右下のネットワークアイコンをクリック ・Wi-Fiの「>」ボタンをクリック ← Wi-Fi SAINS19 操作が必要です \$> 1 SAINS19 操作が必要です 版内T-F ON ・ON/OFF のスイッチが OFF になっている場合は、ON に切り替える **6**3 第 > (2)(周囲にある無線 LAN の SSID 一覧が表示される) a iPhone 集中モード アクセシビリティ 🗟 eduroam ex shide do A NeMoS 🛜 iPhone 🕱 SGUG ・学内Wi-Fi「SAINS19」を選択し、「自動的に接続」のチェックボッスに ¢1× ReMoS チェックを入れ「接続」をクリック その他の Wi-Fi 地学 その他の Wi-Fi 設定 0 3 **96%** Windows セキュリティ サインイン ・SAINS のログイン名 と 本パスワードを入力 SAINSのログイン名 (3) SAINSのパスワード 「OK】をクリック キャンセル D 3 7587-78322AFA 17021 x + G A 21227-02.801 | websitesine-market 0 B 8 ・右の画面が表示するので、 西南学院大学 SETNAN GAKUTN UNTVERSIT SAINS のログイン名とパスワードを入力し、[Login] をクリック C & statically an orage 西南学院大学 インターネットに接続する際には認証が必要です。 (4)「認証に成功しました。」と表示するので、 リコン教室などで使用しているログイン名・パスワードを入力し [Login] ボタンを押してください。 必証に成功しました。 Locin Succes 「SAINS ポータルを開く」や「Close a window」を選択し、Wi-Fi を利用 Sボークルな聞く ISAINS Portal Login してください。 -パスワードを登録していない場合は、所かの手続きを行ってください。 If you do not register your password, please contact to IT Center Office

WI-FI